#### • Open the platform and click General.

6000

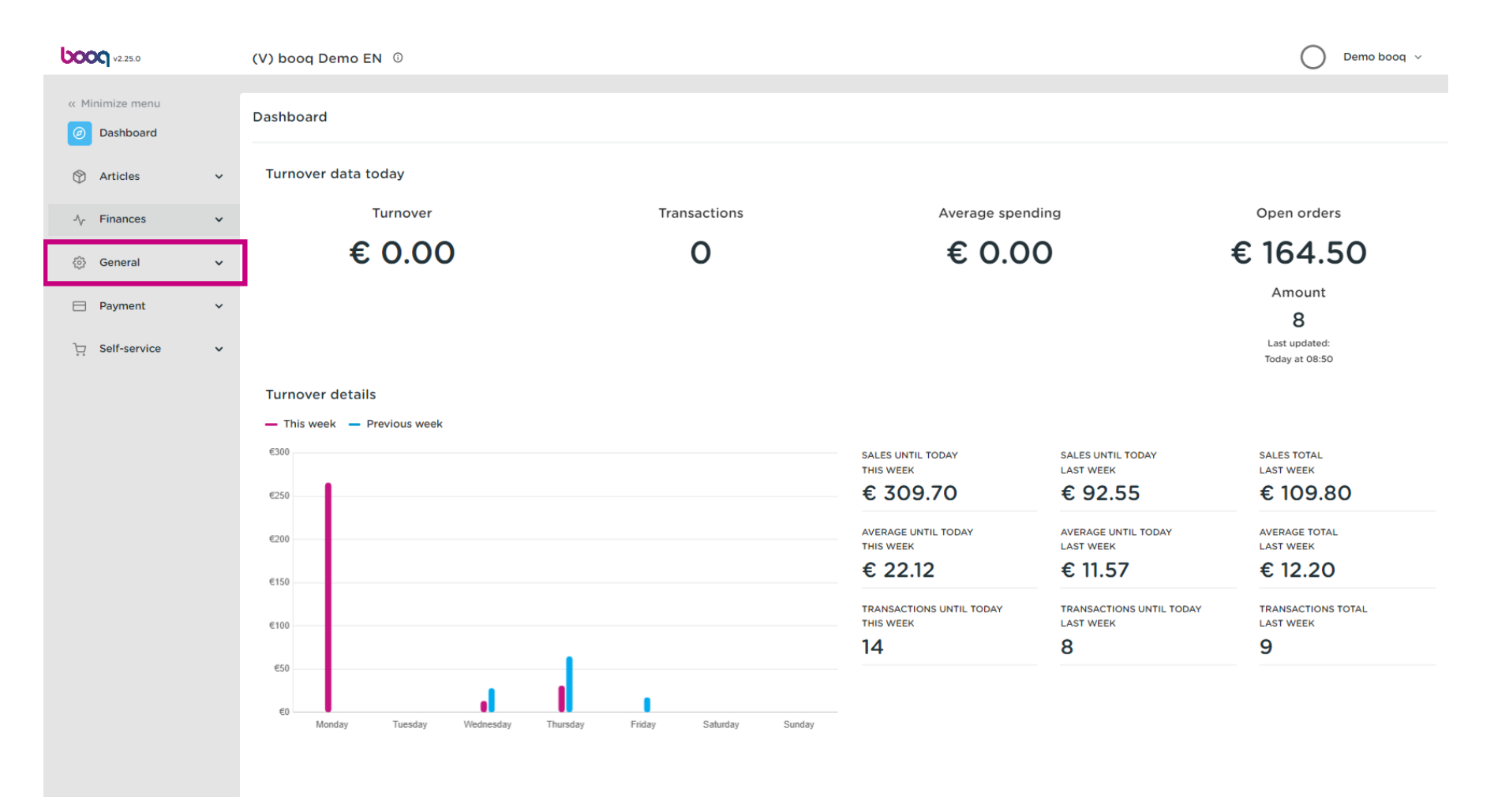

#### Click General

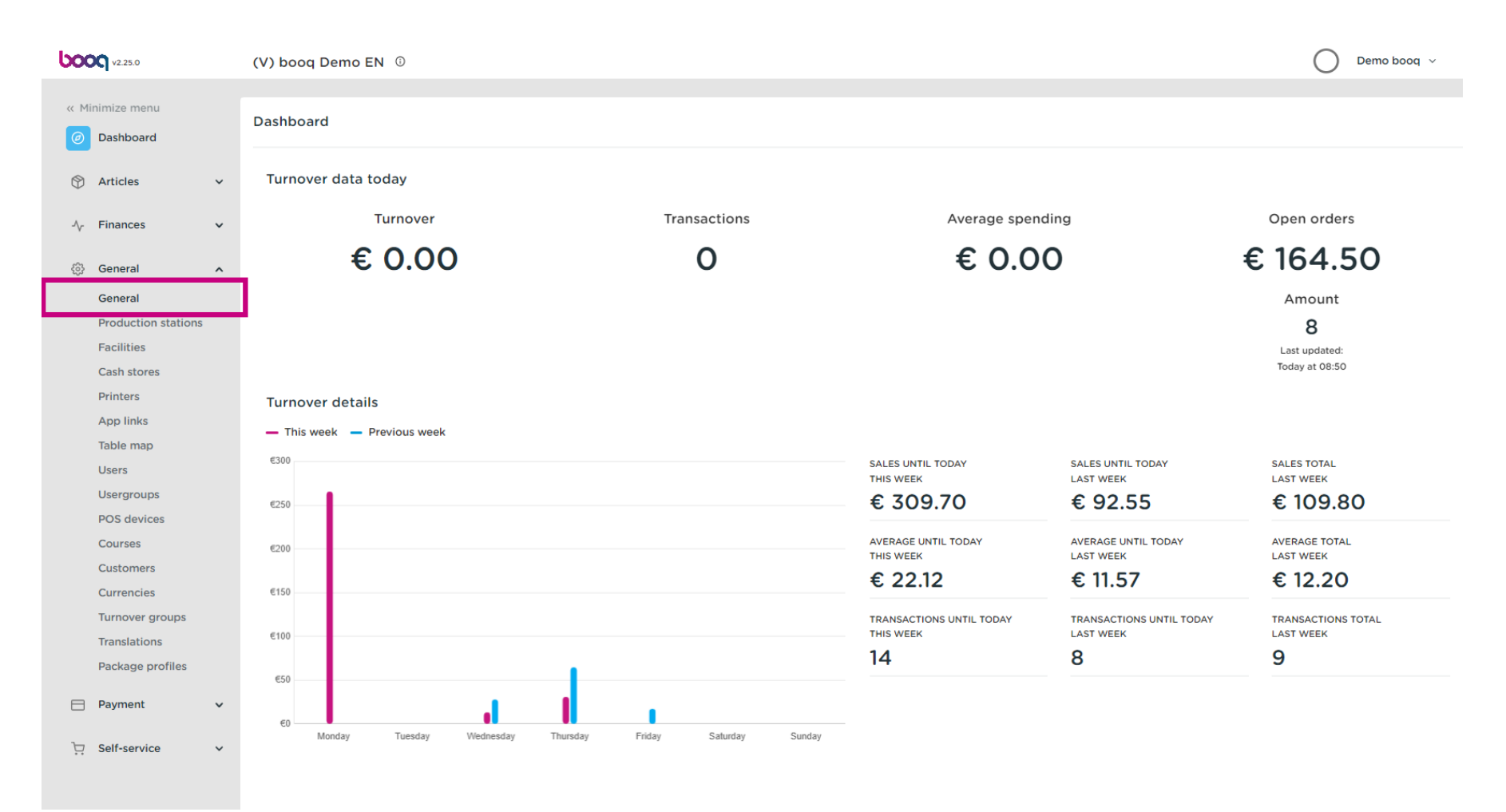

## Click the pencil icon to edit.

6000

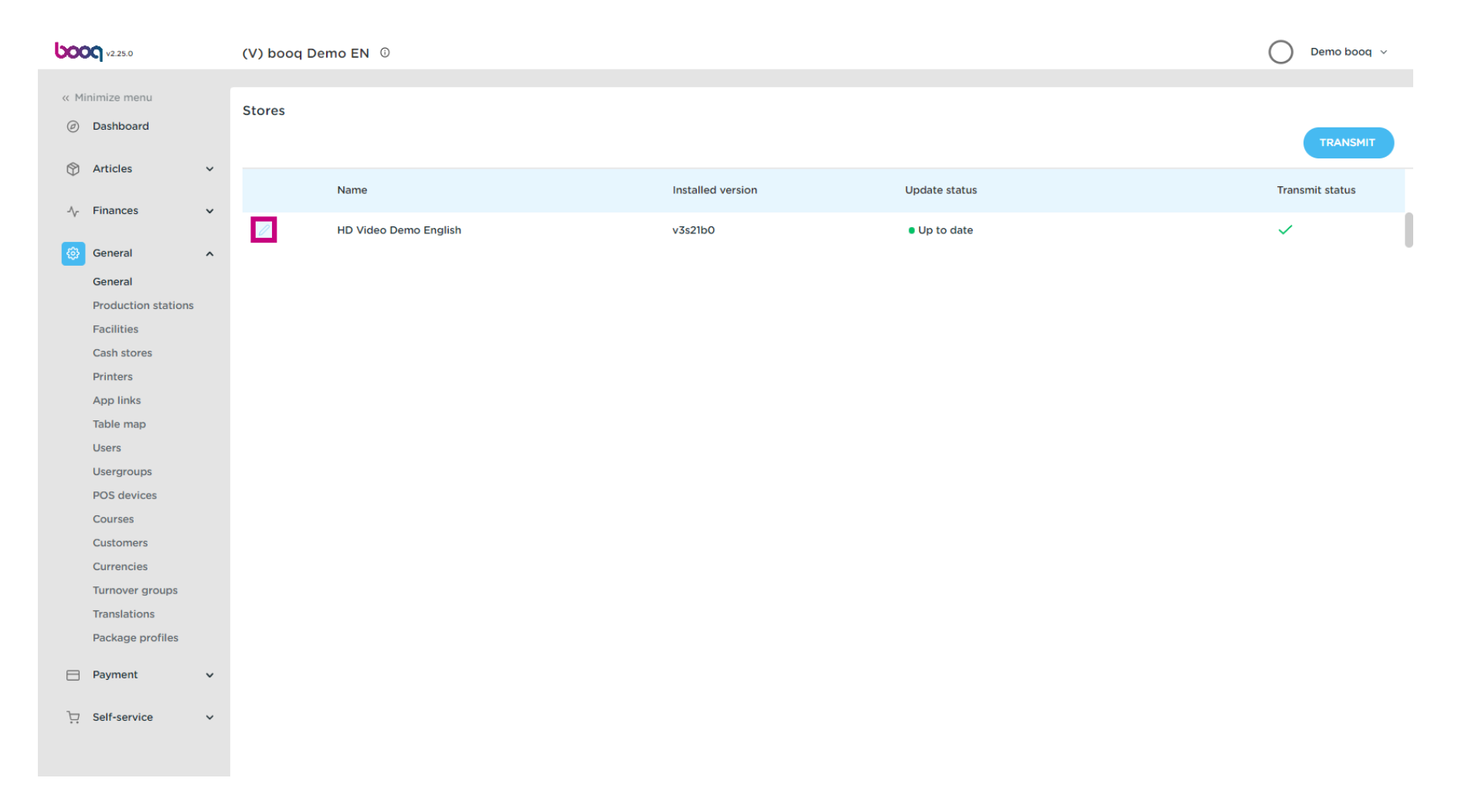

## Click Select a price level you want to make available for this store.

| <b>6000</b> v2.25.0                                                                                                    | Update store                                                                                                    | Store                                                                   |                                                                                                    |          |         | close 🛞                                                |
|----------------------------------------------------------------------------------------------------|----------------------------------------------------------------------------------------------------|-------------------------------------------------------------------------|----------------------------------------------------------------------------------------------------|----------|---------|--------------------------------------------------------|
| « Minimize menu                                                                                                    | Store                                                                                                    | Name * HD Video Demo English                                            |                                                                                                    | Language | English | <b>v</b>                                               |
| <ul> <li>Dashboard</li> <li>Articles</li> <li>Finances</li> <li>General</li> <li>Production stations</li> <li>Facilities</li> <li>Cash stores</li> </ul> | <ul> <li>Settings</li> <li>POS configuration</li> <li>App functions</li> <li>Card templates</li> <li>Standard discounts</li> <li>App users</li> </ul> | Option menus Select an option menu   Add new option menu Identification | Payment method menus<br>External Payments<br>Payment Methods<br>Online Payments<br>Select a payment method mer<br>+ Add new payment method mer | nu       |         | Price levels Select a price level  Add new price level |
| PrintersApp linksApp linksTable mapUsersUsergroupsPOS devicesCoursesCustomersCurrenciesTranslationsPackage profilesPaymentQSelf-serviceV                 |                                                                                                    | Your reference fdb3a31f-512d-4300-ade8-                                 | 8042dc04e505                                                                                                    |          | ID      | 1157                                                   |
|                                                                                                    |                                                                                                    |                                                                         |                                                                                                    |          |         | Save                                                   |

# Select the price line.

| <b>6000</b> v2.25.0                             | Update store         | Store                           |                                 |          |         | close 🛞                              |
|-------------------------------------------------|----------------------|---------------------------------|---------------------------------|----------|---------|--------------------------------------|
| « Minimize menu                                 | Store                | Name * HD Video Demo English    |                                 | Language | English | ~                                    |
| <ul> <li>Dashboard</li> <li>Articles</li> </ul> | ③ Settings           | Option menus                    | Payment method menus            |          |         | Price levels                         |
| ÷                                               | . POS configuration  | Select an option menu           | External Payments               |          | Ē       | Happy Hour 🗸                         |
| -√ Finances ✓                                   | ¦†¦ App functions    | + Add new option menu           | Payment Methods Online Payments |          | ۵<br>۵  | Select a price level<br>✓ Happy Hour |
| <ul> <li>General</li> <li>General</li> </ul>    | Card templates       |                                 | Select a payment method me      | enu      | ~       |                                      |
| Production stations<br>Facilities               | % Standard discounts |                                 | + Add new payment method m      | enu      |         |                                      |
| Cash stores                                     | 음+ App users         | Identification                  |                                 |          |         |                                      |
| Printers<br>App links                           |                      | Your reference fdb3a31f-512d-43 | 300-ade8-8042dc04e505           |          | ID      | 1157                                 |
| Table map                                       |                      |                                 |                                 |          |         |                                      |
| Users                                           |                      |                                 |                                 |          |         |                                      |
| POS devices                                     |                      |                                 |                                 |          |         |                                      |
| Courses                                         |                      |                                 |                                 |          |         |                                      |
| Customers                                       |                      |                                 |                                 |          |         |                                      |
| Turnover groups                                 |                      |                                 |                                 |          |         |                                      |
| Translations<br>Package profiles                |                      |                                 |                                 |          |         |                                      |
| Payment                                         |                      |                                 |                                 |          |         |                                      |
|                                                 |                      |                                 |                                 |          |         |                                      |
| 只 Self-service ✓                                |                      |                                 |                                 |          |         |                                      |
|                                                 |                      |                                 |                                 |          |         | Save                                 |

# Click + Add new price level.

**b000** 

| <b>0000</b> v2.25.0               | Update store         | Store                    |                           |                                    |          |         | CL                    | .ose 🛞 |
|-----------------------------------|----------------------|--------------------------|---------------------------|------------------------------------|----------|---------|-----------------------|--------|
|                                   | Store                | Name * HD Video Demo Eng | lish                      |                                    | Language | English |                       | ~      |
| <ul> <li>Dashboard</li> </ul>     | 段 Settings           | Option menus             |                           | Payment method menus               |          |         | Price levels          |        |
| 🕅 Articles 🗸 🗸                    | . POS configuration  | Select an option menu    | ~                         | External Payments                  |          | ▣       | Happy Hour            | ~      |
| -√ Finances ✓                     | ¦†↓ App functions    | + Add new option menu    |                           | Payment Methods<br>Online Payments |          | ۵<br>ش  | + Add new price level |        |
| General A                         | Card templates       |                          |                           | Select a payment method mer        | nu       | ~       |                       |        |
| Production stations<br>Facilities | % Standard discounts |                          |                           | + Add new payment method me        | enu      |         |                       |        |
| Cash stores                       | 음+ App users         | Identification           |                           |                                    |          |         |                       |        |
| Printers                          |                      | Your reference           | fdb3a31f-512d-4300-ade8-8 | 3042dc04e505                       |          | ID      | 1157                  |        |
| Table map                         |                      |                          |                           |                                    |          |         |                       |        |
| Users                             |                      |                          |                           |                                    |          |         |                       |        |
| Usergroups                        |                      |                          |                           |                                    |          |         |                       |        |
| POS devices                       |                      |                          |                           |                                    |          |         |                       |        |
| Courses                           |                      |                          |                           |                                    |          |         |                       |        |
| Customers                         |                      |                          |                           |                                    |          |         |                       |        |
| Turnover groups                   |                      |                          |                           |                                    |          |         |                       |        |
| Translations                      |                      |                          |                           |                                    |          |         |                       |        |
| Package profiles                  |                      |                          |                           |                                    |          |         |                       |        |
| Payment V                         |                      |                          |                           |                                    |          |         |                       |        |
| 및 Self-service V                  |                      |                          |                           |                                    |          |         | •                     | Save   |

### Click Save.

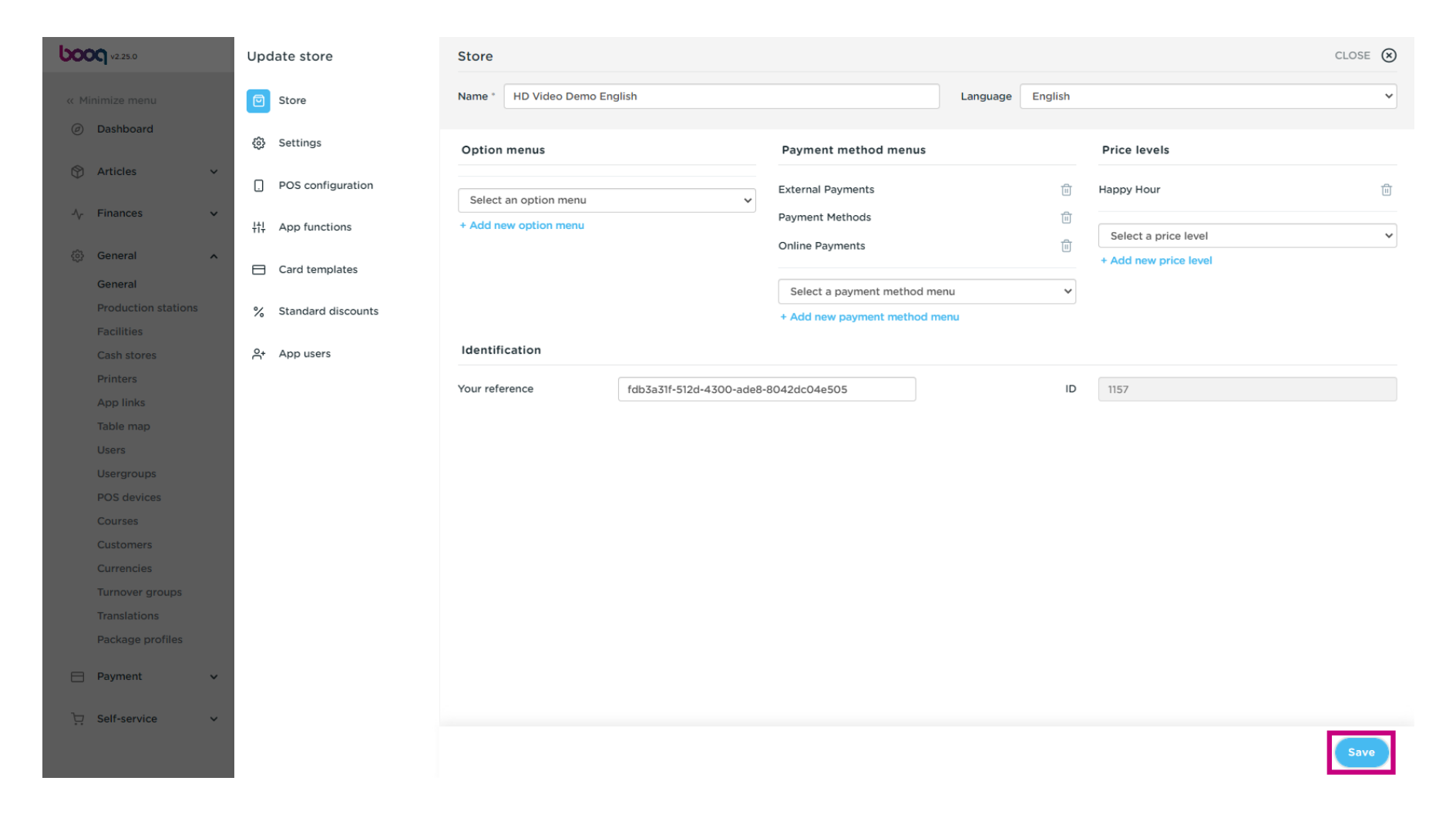

## Click Facilities to enable the price line for a facility.

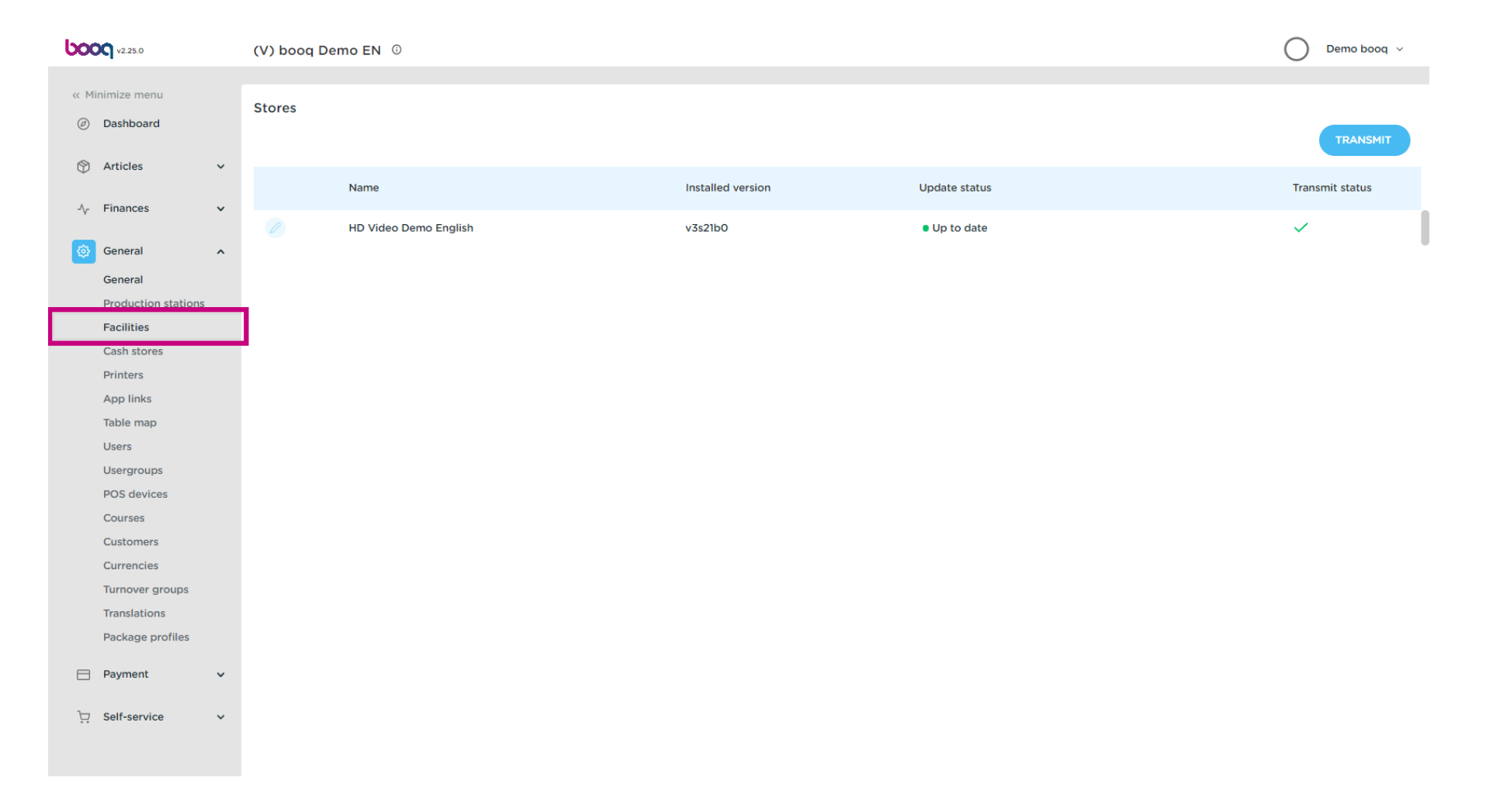

## Click the arrow to expand.

| 0000 v2.25.0                  | (V) booq Demo EN 0                                                                                                    | Demo booq 🗸    |
|-------------------------------|----------------------------------------------------------------------------------------------------|----------------|
| u Minimiro monu               |                                                                                                    |                |
| « Minimize menu               | Facilities                                                                                                    |                |
| <ul> <li>Dashboard</li> </ul> | C Type to search + Generate area                                                                                                    | + Add facility |
| 🕅 Articles 🗸 🗸                |                                                                                                    |                |
| $$ Finances $\checkmark$      | Be extra careful when you use QR ordering through CMS: QR codes are linked to facilities. Once created, these QR codes cannot be reassigned to a different facility. |                |
| General 🔨                     | Facilities                                                                                                    |                |
| General                       |                                                                                                    |                |
| Production stations           | HD Video Demo English                                                                                                    |                |
| Facilities                    |                                                                                                    |                |
| Cash stores                   |                                                                                                    |                |
| Printers                      |                                                                                                    |                |
| App links                     |                                                                                                    |                |
| Table map                     |                                                                                                    |                |
| Users                         |                                                                                                    |                |
| Usergroups                    |                                                                                                    |                |
| POS devices                   |                                                                                                    |                |
| Courses                       |                                                                                                    |                |
| Customers                     |                                                                                                    |                |
| Currencies                    |                                                                                                    |                |
| Turnover groups               |                                                                                                    |                |
| Translations                  |                                                                                                    |                |
| Package profiles              |                                                                                                    |                |
| 🖹 Payment 🗸 🗸                 |                                                                                                    |                |
| . Self-service v              |                                                                                                    |                |
|                               |                                                                                                    |                |

# Click the pencil icon.

| V2.25.0                           | (V) boog Demo EN 0                                                                                                    | Demo booq                      |
|-----------------------------------|----------------------------------------------------------------------------------------------------|--------------------------------|
| // Minimize menu                  |                                                                                                    |                                |
|                                   | Facilities                                                                                                    |                                |
| <ul> <li>Dashboard</li> </ul>     | Q Type to search                                                                                                    | + Generate area + Add facility |
| 🕅 Articles 🗸 🗸                    |                                                                                                    |                                |
| $\sqrt[]{}$ Finances $\checkmark$ | Be extra careful when you use QR ordering through CMS: QR codes are linked to facilities. Once created, these QR codes cannot be reassigned to a different facility. |                                |
| General 🔨                         | Facilities                                                                                                    |                                |
| General<br>Production stations    | ~ HD Video Demo English                                                                                                    |                                |
| Facilities                        | 🗸 Restaurant                                                                                                    |                                |
| Cash stores                       |                                                                                                    |                                |
| Printers                          |                                                                                                    |                                |
| App links                         |                                                                                                    |                                |
| Table map                         |                                                                                                    |                                |
| Users                             |                                                                                                    |                                |
| Usergroups                        |                                                                                                    |                                |
| POS devices                       |                                                                                                    |                                |
| Courses                           |                                                                                                    |                                |
| Currencies                        |                                                                                                    |                                |
| Turnover groups                   |                                                                                                    |                                |
| Translations                      |                                                                                                    |                                |
| Package profiles                  |                                                                                                    |                                |
|                                   |                                                                                                    |                                |
| Payment 🗸                         |                                                                                                    |                                |
| ∵ Self-service ✓                  |                                                                                                    |                                |
|                                   |                                                                                                    |                                |

## Click on the price level to get a list of the available price lines.

| boo | <b>V</b> 2.25.0     |   | (V) bo  | Edit sales point | Sales point         |         |        |                       | CL                                   | DSE 🛞 |
|-----|---------------------|---|---------|------------------|---------------------|---------|--------|-----------------------|--------------------------------------|-------|
|     | inimize menu        |   | Facilit | Sales point      | Name* Restaurant    |         | Parent | HD Video Demo English | 1                                    | ~     |
|     | Dashboard           |   | Q       | ស៊្លែ Menu       | Numbers/Description |         | s      | ettings               |                                      |       |
| ٢   | Articles            | ~ |         |                  | Receipt printer     |         | ~ 🖸    | Inherit settings      |                                      |       |
| -∿- | Finances            | ~ |         |                  |                     |         |        | Visible in app        |                                      |       |
|     |                     |   |         |                  | References          |         | Ľ      | Price includes VAT    |                                      |       |
|     | General             | ^ | Facil   |                  | Price level         | Inherit | -      | Order text popup      |                                      |       |
|     | General             |   | ~ нс    |                  |                     |         |        | Use take away number  |                                      |       |
|     | Production stations |   |         |                  |                     |         |        | Log off after ticket  |                                      |       |
|     | Facilities          |   | ~       |                  |                     |         |        | Print receipt         |                                      |       |
|     | Cash stores         |   | ~       |                  |                     |         |        |                       |                                      |       |
|     | Printers            |   |         |                  |                     |         | lo     | dentification         |                                      |       |
|     | App links           |   |         |                  |                     |         | Yo     | our reference         | 4ec810ec-1370-4b5e-8bdb-efc39da73b57 |       |
|     |                     |   |         |                  |                     |         |        |                       |                                      |       |
|     | Users               |   |         |                  |                     |         | ID     |                       | 2                                    |       |
|     |                     |   |         |                  |                     |         |        |                       |                                      |       |
|     | Courses             |   |         |                  |                     |         |        |                       |                                      |       |
|     | Customers           |   |         |                  |                     |         |        |                       |                                      |       |
|     |                     |   |         |                  |                     |         |        |                       |                                      |       |
|     | Turnover groups     |   |         |                  |                     |         |        |                       |                                      |       |
|     | Translations        |   |         |                  |                     |         |        |                       |                                      |       |
|     | Package profiles    |   |         |                  |                     |         |        |                       |                                      |       |
|     |                     |   |         |                  |                     |         |        |                       |                                      |       |
|     | Payment             | ř |         |                  |                     |         |        |                       |                                      |       |
| ъ   | Self-service        | Ų |         |                  |                     |         |        |                       |                                      |       |
|     |                     |   |         |                  |                     |         |        |                       |                                      |       |
|     |                     |   |         |                  |                     |         |        |                       |                                      | Save  |
|     |                     |   |         |                  |                     |         |        |                       |                                      |       |

6000

# Select the price level you want to assign to this facility.

| boog    | v2.25.0            |   | (V) bo  | Edit sales point | Sales point         |              |        |                       | CLOS                                 | se 🛞 |
|---------|--------------------|---|---------|------------------|---------------------|--------------|--------|-----------------------|--------------------------------------|------|
| « Minin | nize menu          |   | Facilit | Sales point      | Name* Restaurant    |              | Parent | HD Video Demo English | 1                                    | ~    |
| e D     | ashboard           |   | Q       | දිටු Menu        | Numbers/Description |              | s      | ettings               |                                      |      |
| 🕎 A1    | rticles            | ~ |         |                  | Receipt printer     |              | ~ 🖻    | Inherit settings      |                                      |      |
| -√- Fi  | inances            | ~ |         |                  |                     |              | ß      | Visible in app        |                                      |      |
|         |                    |   |         |                  | References          |              | ß      | Price includes VAT    |                                      |      |
| 6       | eneral             | ^ | Facil   |                  | Price level         | Happy Hour   | ~      | Order text popup      |                                      |      |
| G       | eneral             |   | ~ нс    |                  |                     | Inhorit      | - 0    | Use take away number  |                                      |      |
| Pr      | roduction stations |   |         |                  |                     | ✓ Happy Hour |        | Log off after ticket  |                                      |      |
| Fa      | acilities          |   | ~       |                  |                     |              |        | Print receipt         |                                      |      |
| Ci      | ash stores         |   | $\sim$  |                  |                     |              |        |                       |                                      |      |
| Pr      | rinters            |   |         |                  |                     |              | Ic     | dentification         |                                      |      |
| A       |                    |   |         |                  |                     |              | Yo     | our reference         | 4ec810ec-1370-4b5e-8bdb-efc39da73b57 |      |
|         | sors               |   |         |                  |                     |              |        |                       |                                      |      |
| U:      | sergroups          |   |         |                  |                     |              | ID     |                       | 2                                    |      |
| P       | OS devices         |   |         |                  |                     |              |        |                       |                                      |      |
| C       | ourses             |   |         |                  |                     |              |        |                       |                                      |      |
| Ci      | ustomers           |   |         |                  |                     |              |        |                       |                                      |      |
| Ci      | urrencies          |   |         |                  |                     |              |        |                       |                                      |      |
| τι      | urnover groups     |   |         |                  |                     |              |        |                       |                                      |      |
| Tr      | ranslations        |   |         |                  |                     |              |        |                       |                                      |      |
| Pa      | ackage profiles    |   |         |                  |                     |              |        |                       |                                      |      |
| E Pa    | ayment             | ~ |         |                  |                     |              |        |                       |                                      |      |
|         |                    |   |         |                  |                     |              |        |                       |                                      |      |
| ∵ Se    | elf-service        | ~ |         |                  |                     |              |        |                       |                                      |      |
|         |                    |   |         |                  |                     |              |        |                       | Sa                                   | ive  |
|         |                    |   |         |                  |                     |              |        |                       |                                      |      |

# Click Save.

| <b>0000</b> v2.25.0 (V) | bo Edit sales point | Sales point            |                                          | CLOSE 🛞                              |
|-------------------------|---------------------|------------------------|------------------------------------------|--------------------------------------|
| « Minimize menu<br>Fac  | Sales point         | Name* Restaurant       | Parent HD Video Demo Englis              | ih v                                 |
| C                       | () Menu             | Numbers/Description    | Settings                                 |                                      |
| 🕅 Articles 🗸            |                     | Receipt printer        | ✓ Inherit settings                       |                                      |
| -√ Finances 🗸           | ∑ t                 |                        | Visible in app                           |                                      |
|                         |                     | References             | Price includes VAT                       |                                      |
| ତ General ^ Fi          | acil                | Price level Happy Hour | Order text popup                         |                                      |
| General                 | н                   |                        | <ul> <li>Use take away number</li> </ul> |                                      |
| Production stations     |                     |                        | Log off after ticket                     |                                      |
| Facilities              | ~                   |                        | Print receipt                            |                                      |
| Cash stores             | ~                   |                        |                                          |                                      |
| Printers                |                     |                        | Identification                           |                                      |
| App links               |                     |                        | Your reference                           | 4ec810ec-1370-4b5e-8bdb-efc39da73b57 |
|                         |                     |                        |                                          |                                      |
| Users                   |                     |                        | ID                                       | 2                                    |
|                         |                     |                        |                                          |                                      |
| POS devices             |                     |                        |                                          |                                      |
| Customore               |                     |                        |                                          |                                      |
| Currencies              |                     |                        |                                          |                                      |
| Turnover groups         |                     |                        |                                          |                                      |
| Translations            |                     |                        |                                          |                                      |
| Package profiles        |                     |                        |                                          |                                      |
|                         |                     |                        |                                          |                                      |
| E Payment V             |                     |                        |                                          |                                      |
| └── Self-service ✓      |                     |                        |                                          |                                      |
|                         |                     |                        |                                          | Save                                 |

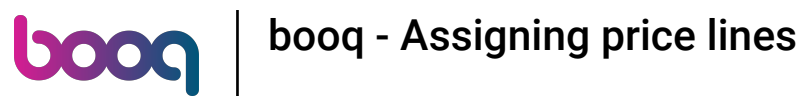

Click the arrow to expand and add a priceline to a specific table.

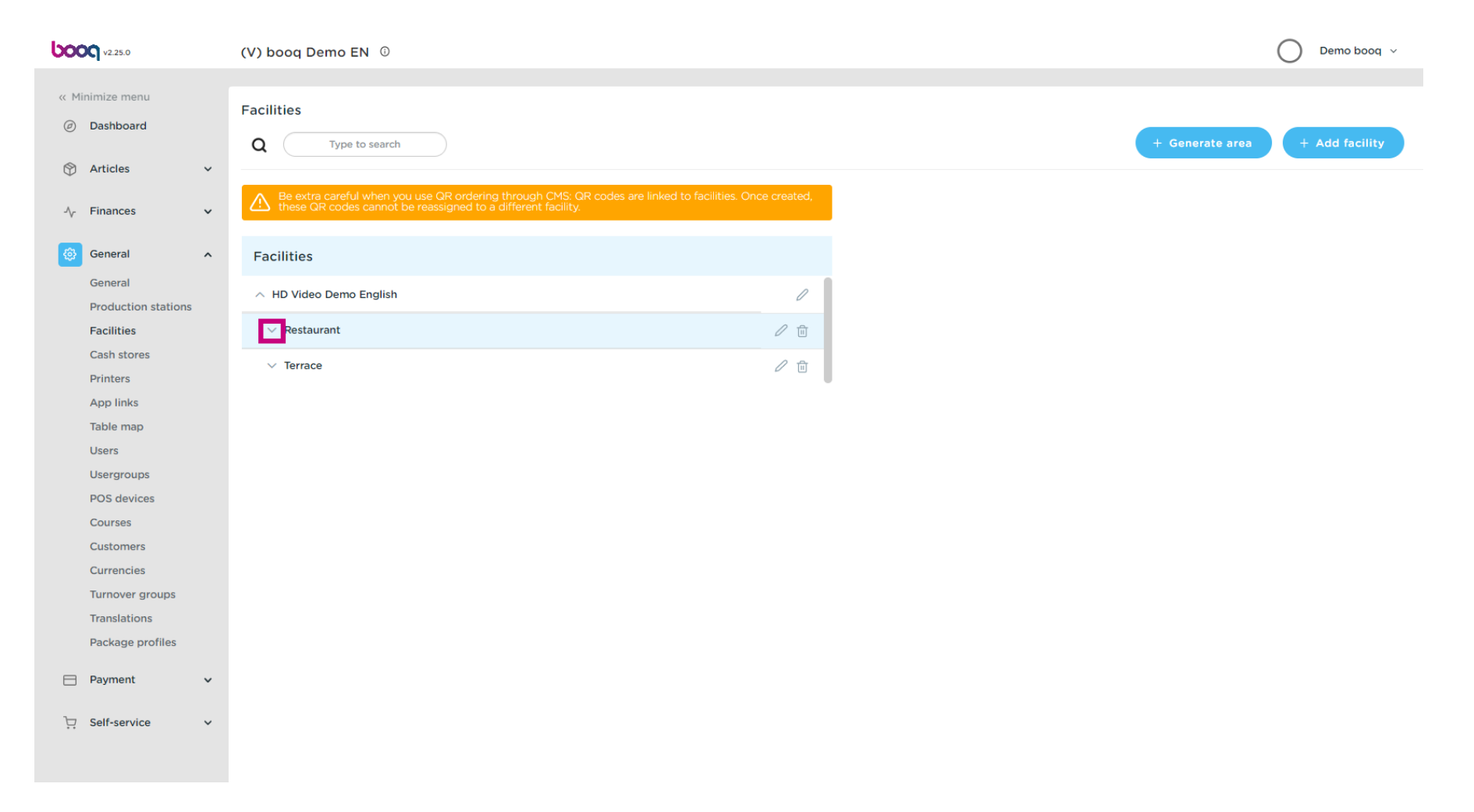

#### Click the pencil icon to edit the table.

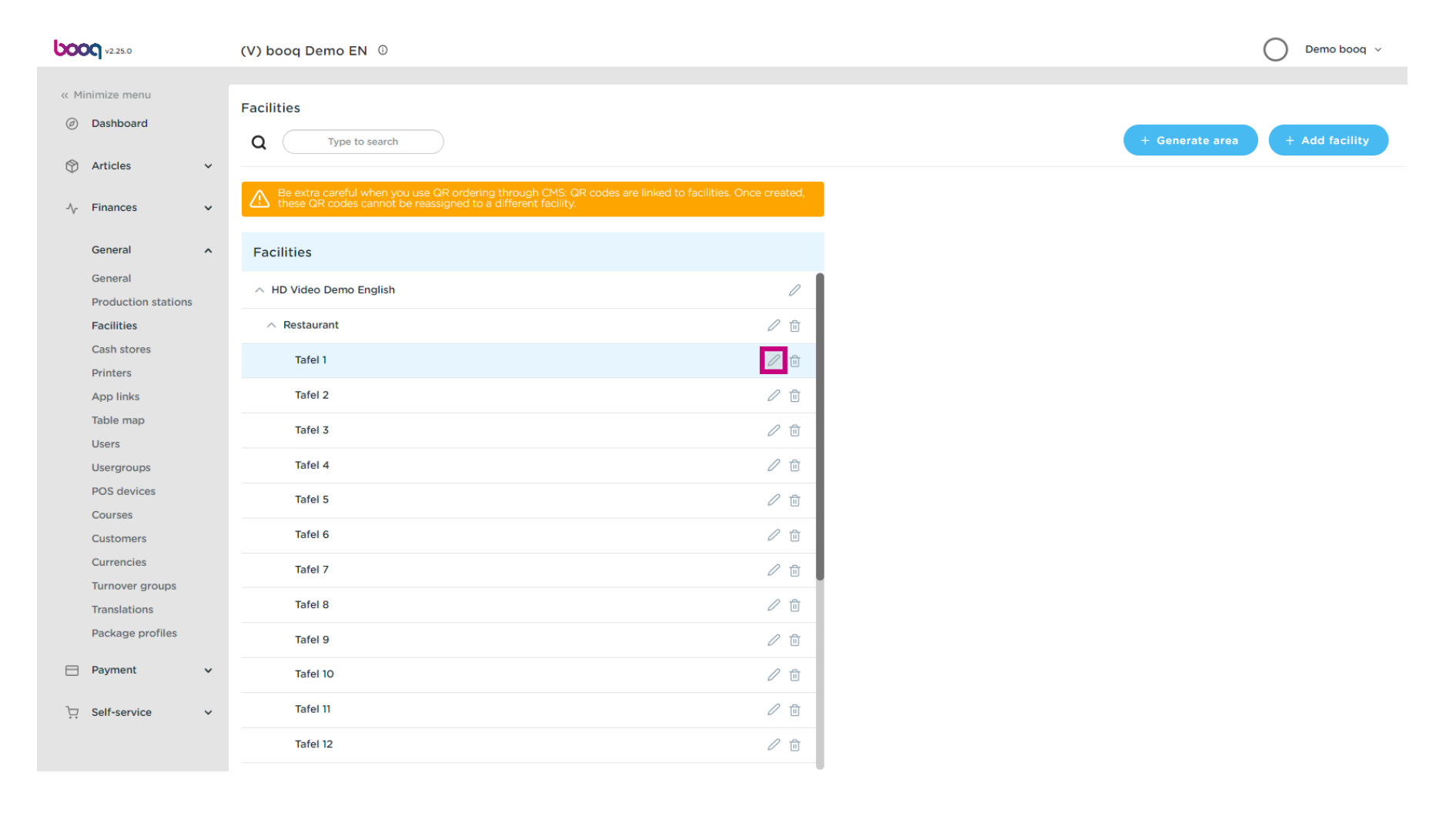

# Click on the price level to get a list of the available price lines.

| 600 | <b>V2.25.0</b>      |   | (V) bo  | Edit sales point | Sales point         |          |          |                      | CLOS                                 | se 🛞 |
|-----|---------------------|---|---------|------------------|---------------------|----------|----------|----------------------|--------------------------------------|------|
|     | inimize menu        |   | Facilit | Sales point      | Name* Tafel 1       |          | Parent   | Restaurant           |                                      | ~    |
|     | Dashboard           |   | Q       | 袋 Menu           | Numbers/Description |          | S        | ettings              |                                      |      |
| ٢   | Articles            | ~ |         |                  | Direct sale         |          | G        | Inherit settings     |                                      |      |
| -\- | Finances            | ~ | A t     |                  | Table number        | 1        |          | Visible in app       |                                      |      |
|     |                     |   |         |                  | Descipt printer     |          |          | Price includes VAT   |                                      |      |
|     | General             | ^ | Facil   |                  | Receipt printer     |          |          | Order text popup     |                                      |      |
|     | General             |   | ~ нс    |                  | References          |          |          | Use take away number |                                      |      |
|     | Production stations |   |         |                  | Dries level         | Laborate |          | Log off after ticket |                                      |      |
|     | Cash stores         |   |         |                  | Price level         | Innerit  | <b>`</b> | Print receipt        |                                      |      |
|     | Printers            |   |         |                  |                     |          | Ic       | lentification        |                                      |      |
|     | App links           |   |         |                  |                     |          |          |                      |                                      |      |
|     | Table map           |   |         |                  |                     |          | Yo       | ur reference         | b3bf1f15-8b9e-4497-a83e-6abda41047c1 |      |
|     | Users               |   |         |                  |                     |          | ID       |                      | 3                                    |      |
|     | Usergroups          |   |         |                  | Lociation           |          |          |                      |                                      |      |
|     | POS devices         |   |         |                  | Logistics           |          |          |                      |                                      |      |
|     | Customers           |   |         |                  | Amount of seats     |          |          |                      |                                      |      |
|     | Currencies          |   |         |                  |                     |          |          |                      |                                      |      |
|     | Turnover groups     |   |         |                  |                     |          |          |                      |                                      |      |
|     | Translations        |   |         |                  |                     |          |          |                      |                                      |      |
|     | Package profiles    |   |         |                  |                     |          |          |                      |                                      |      |
| ⊟   | Payment             | ~ |         |                  |                     |          |          |                      |                                      |      |
|     |                     |   |         |                  |                     |          |          |                      |                                      |      |
|     | Self-service        | ř |         |                  |                     |          |          |                      |                                      |      |
|     |                     |   |         |                  |                     |          |          |                      | Sa                                   | ave  |
|     |                     |   |         |                  |                     |          |          |                      |                                      |      |

# Select the price level you want to assign to this table.

| 600 | <b>DQ</b> v2.25.0   |   | (V) bo  | Edit sales point | Sales point         |              |        |                      | (                                    | CLOSE 🗵 |
|-----|---------------------|---|---------|------------------|---------------------|--------------|--------|----------------------|--------------------------------------|---------|
|     | inimize menu        |   | Facilit | Sales point      | Name* Tafel 1       |              | Parent | Restaurant           |                                      | ~       |
|     | Dashboard           |   | Q       | စ္သိ Menu        | Numbers/Description |              | Se     | ettings              |                                      |         |
| ٢   | Articles            | ~ |         |                  | Direct sale         |              | ß      | Inherit settings     |                                      |         |
| ~   | Finances            | ~ | E t     |                  | Table number        | 1            |        | Visible in app       |                                      |         |
|     |                     |   |         |                  | Receipt printer     |              |        | Price includes VAT   |                                      |         |
|     | General             | ^ | Facil   |                  | Receipt printer     |              |        | Order text popup     |                                      |         |
|     | General             |   | ~ нс    |                  | References          |              |        | Use take away number |                                      |         |
|     | Production stations |   |         |                  | Price lovel         | Hanny Have   |        | Log off after ticket |                                      |         |
|     | Cash stores         |   |         |                  | Price level         | laborit      |        | Print receipt        |                                      |         |
|     | Printers            |   |         |                  |                     | ✓ Happy Hour | Id     | dentification        |                                      |         |
|     | App links           |   |         |                  |                     |              |        |                      |                                      |         |
|     | Table map           |   |         |                  |                     |              | Yo     | our reference        | b3bf1f15-8b9e-4497-a83e-6abda41047c1 |         |
|     | Users               |   |         |                  |                     |              | ID     |                      | 3                                    |         |
|     | Usergroups          |   |         |                  |                     |              |        |                      |                                      |         |
|     | POS devices         |   |         |                  | Logistics           |              |        |                      |                                      |         |
|     | Customers           |   |         |                  | Amount of seats     |              |        |                      |                                      |         |
|     | Currencies          |   |         |                  |                     |              |        |                      |                                      |         |
|     | Turnover groups     |   |         |                  |                     |              |        |                      |                                      |         |
|     | Translations        |   |         |                  |                     |              |        |                      |                                      |         |
|     | Package profiles    |   |         |                  |                     |              |        |                      |                                      |         |
| Β   | Payment             | ~ |         |                  |                     |              |        |                      |                                      |         |
|     |                     |   |         |                  |                     |              |        |                      |                                      |         |
| Ä   | Self-service        | ~ |         |                  |                     |              |        |                      |                                      |         |
|     |                     |   |         |                  |                     |              |        |                      | (                                    | Save    |
|     |                     |   |         |                  |                     |              |        |                      |                                      |         |

# Click Save.

| <b>6000</b> v2.25.0 | (V) bo  | Edit sales point | Sales point         |            |      |                      |                                     | close 🗵 |
|---------------------|---------|------------------|---------------------|------------|------|----------------------|-------------------------------------|---------|
| « Minimize menu     | Facilit | Sales point      | Name* Tafel 1       |            | Pare | nt Restaurant        |                                     | ~       |
| Dashboard           | Q       | ស៊្ល៍ Menu       | Numbers/Description |            |      | Settings             |                                     |         |
| 💮 Articles 🗸 🗸      |         |                  | Direct sale         |            |      | Inherit settings     |                                     |         |
| √ Finances ✓        | A t     |                  | Table number        | 1          |      | 🗹 Visible in app     |                                     |         |
| 裔 General A         | Faci    |                  | Receipt printer     |            | ~    | Price includes VAT   |                                     |         |
| General             | T dei   |                  |                     |            |      | Use take away number |                                     |         |
| Production stations | ~ HI    |                  | References          |            |      | Log off after ticket |                                     |         |
| Facilities          |         |                  | Price level         | Happy Hour | ~    | Print receipt        |                                     |         |
| Printers            |         |                  |                     |            |      | Identification       |                                     |         |
| App links           |         |                  |                     |            |      |                      |                                     |         |
| Table map           |         |                  |                     |            | `    | Your reference       | b3bf1f15-8b9e-4497-a83e-6abda41047c | i       |
| Users               |         |                  |                     |            |      | ID                   | 3                                   |         |
| Usergroups          |         |                  |                     |            |      |                      |                                     |         |
| POS devices         |         |                  | Logistics           |            |      |                      |                                     |         |
| Customers           |         |                  | Amount of seats     |            |      |                      |                                     |         |
| Currencies          |         |                  |                     |            |      |                      |                                     |         |
| Turnover groups     |         |                  |                     |            |      |                      |                                     |         |
| Translations        |         |                  |                     |            |      |                      |                                     |         |
| Package profiles    |         |                  |                     |            |      |                      |                                     |         |
| 😑 Payment 🗸 🗸       |         |                  |                     |            |      |                      |                                     |         |
|                     |         |                  |                     |            |      |                      |                                     |         |
| 只 Self-service ✓    |         |                  |                     |            |      |                      |                                     |         |
|                     |         |                  |                     |            |      |                      |                                     | Save    |

6000

## Click Customers to assign a price line to a customer.

| <b>0000</b> v2.25.0            | (V) booq Demo EN 0                                           | Demo booq ~                    |
|--------------------------------|--------------------------------------------------------------|--------------------------------|
| « Minimize menu                | Facilities                                                   |                                |
| <ul> <li>Dashboard</li> </ul>  | Q Type to search                                             | + Generate area + Add facility |
| 🕅 Articles 🗸 🗸                 |                                                              |                                |
| √, Finances ✓                  | these GR codes cannot be reassigned to a different facility. |                                |
| 🚱 General 🔨                    | Facilities                                                   |                                |
| General<br>Production stations | ∧ HD Video Demo English                                      |                                |
| Facilities                     | ∧ Restaurant 🖉 🗇                                             |                                |
| Cash stores<br>Printers        | Tafei 1 🧷 🗇                                                  |                                |
| App links                      | Tafel 2 🖉 🗍                                                  |                                |
| Table map<br>Users             | Tafel 3 🧷 🗇                                                  |                                |
| Usergroups                     | Tafel 4 🧷 🕅                                                  |                                |
| POS devices<br>Courses         | Tafel 5 🧷 🖉                                                  |                                |
| Customers                      | Tafel 6 🧷 🖄                                                  |                                |
| Currencies<br>Turnover groups  | Tafel 7 🖉 🗍                                                  |                                |
| Translations                   | Tafel 8 🧷 🗇                                                  |                                |
| Package profiles               | Tafel 9 🖉 🗇                                                  |                                |
| Payment V                      | Tafel 10 🧷 🖻                                                 |                                |
| ݤ Self-service ✓               | Tafel 11 🖉 🗇                                                 |                                |
|                                | Tafei 12 🧷 🗊                                                 |                                |
|                                |                                                              |                                |

## Click on the pencil icon from the customer where you want to add a price line.

| <b>0000</b> v2.25.0           | (V) booq Demo EN 💿 | Demo booq 🗸           | , |
|-------------------------------|--------------------|-----------------------|---|
|                               |                    |                       |   |
| « Minimize menu               | Customers          |                       |   |
| <ul> <li>Dashboard</li> </ul> | Q Type to search   | + Add customer Import |   |
| Articles                      |                    |                       |   |
| $\sim$ Finances $\sim$        | Customers          |                       |   |
| <ul> <li>General</li> </ul>   | David              |                       |   |
| General                       |                    |                       |   |
| Production stations           |                    |                       |   |
| Facilities                    |                    |                       |   |
| Cash stores                   |                    |                       |   |
| Printers                      |                    |                       |   |
| App links                     |                    |                       |   |
| Table map                     |                    |                       |   |
| Users                         |                    |                       |   |
| Usergroups                    |                    |                       |   |
| POS devices                   |                    |                       |   |
| Courses                       |                    |                       |   |
| Customers                     |                    |                       |   |
| Currencies                    |                    |                       |   |
| Turnover groups               |                    |                       |   |
| Translations                  |                    |                       |   |
| Package profiles              |                    |                       |   |
| 🖻 Payment 🗸 🗸                 |                    |                       |   |
| ঢ় Self-service ↔             |                    |                       |   |

## Click on the price level to get a list of the available price lines.

| boo | V2.25.0                        |   | Edit Customer | Customer                |                        |        |                     |                    | CLOSE 🛞     |
|-----|--------------------------------|---|---------------|-------------------------|------------------------|--------|---------------------|--------------------|-------------|
|     |                                |   | # Customer    | Name <sup>®</sup> David |                        | Parent | None                | ~                  | 🗹 Is person |
|     | Dashboard                      |   | ☑ Address     | Personal information    |                        |        | Contact information |                    |             |
| ٢   | Articles                       | ¥ |               | User ID                 | 7777                   |        | Description         |                    |             |
| ~   | Finances                       | ~ |               | Invoice currency        | EURO 🗸                 |        | Email address       | davidgr@gmail.com  |             |
|     | General                        | ^ |               | Invoice credit limit    | 2,000.00               |        | Site url            | davidgrunghagen.de |             |
|     | General<br>Production stations |   |               | Deven                   | Invoice credit allowed |        | Phone numbers       |                    |             |
|     | Facilities<br>Cash stores      |   |               | Payer                   | None                   |        | Name                | Number*            |             |
|     | Printers                       |   |               |                         |                        |        | David Grunghagen    | 09232029           | Ū           |
|     | App links                      |   |               | References              |                        |        | + Add phone number  |                    |             |
|     | Table map                      |   |               | Search key              |                        |        | Identification      |                    |             |
|     | Usergroups                     |   |               | Locale                  | None<br>Happy Hour     |        | Your reference      | 2                  |             |
|     | POS devices<br>Courses         |   |               | Card ID                 | 0293703ß               |        | ID                  | 2                  |             |
|     | Customers                      |   |               |                         | ☑ Active               |        |                     |                    |             |
|     | Currencies                     |   |               | Person information      |                        |        |                     |                    |             |
|     | Turnover groups                |   |               |                         |                        |        |                     |                    |             |
|     | Package profiles               |   |               | First name              | David                  |        |                     |                    |             |
|     | Payment                        | ~ |               | Last name               | Grunghagen             |        |                     |                    |             |
|     | , cymone                       |   |               | Surname prefix          |                        |        |                     |                    |             |
|     | Self-service                   | Ň |               |                         |                        |        |                     |                    | _           |
|     |                                |   |               |                         |                        |        |                     |                    | Save        |

## Select the price level you want to assign to this customer.

| 600 | V2.25.0                        |   | Edit Customer | Customer             |                        |        |                     |                    | close 🛞     |
|-----|--------------------------------|---|---------------|----------------------|------------------------|--------|---------------------|--------------------|-------------|
|     |                                |   | # Customer    | Name* David          |                        | Parent | None                | ~                  | 🗹 Is person |
|     | Dashboard                      |   | ☑ Address     | Personal information |                        |        | Contact information |                    |             |
| ٢   | Articles                       | ~ |               | User ID              | 7777                   |        | Description         |                    |             |
| ∿   | Finances                       | ř |               | Invoice currency     | EURO 🗸                 |        | Email address       | davidgr@gmail.com  |             |
|     | General                        | ^ |               | Invoice credit limit | 2,000.00               |        | Site url            | davidgrunghagen.de |             |
|     | General<br>Production stations |   |               |                      | Invoice credit allowed |        | Phone numbers       |                    |             |
|     | Facilities<br>Cash stores      |   |               | Payer                | Happy Hour             |        | Name                | Number*            |             |
|     | Printers                       |   |               |                      | Nono                   |        | David Grunghagen    | 09232029           | Ū           |
|     | App links<br>Table map         |   |               | References           | ✓ парру поиг           |        | + Add phone number  |                    |             |
|     | Users                          |   |               | Search key           |                        |        | identification      |                    |             |
|     | Usergroups                     |   |               | Locale               | DE 🗸                   |        | Your reference      | 2                  |             |
|     | POS devices                    |   |               | Card ID              | 0293703ß               |        | ID                  | 2                  |             |
|     | Customers                      |   |               |                      | Active                 |        |                     |                    |             |
|     | Currencies                     |   |               | Person information   |                        |        |                     |                    |             |
|     | Turnover groups                |   |               |                      |                        |        |                     |                    |             |
|     | Package profiles               |   |               | First name           | David                  |        |                     |                    |             |
|     |                                |   |               | Last name            | Grunghagen             |        |                     |                    | I           |
|     | Payment                        | Ň |               | Surname prefix       |                        |        |                     |                    |             |
| Ä   | Self-service                   | ~ |               |                      |                        |        |                     |                    | _           |
|     |                                |   |               |                      |                        |        |                     |                    | Save        |

## Click Save That's it. You're done.

**b000** 

| 60  | <b>OQ</b> v2.25.0   |   | Edit Customer | Customer             |                          |        |                     |                    | CLOSE 🛞     |
|-----|---------------------|---|---------------|----------------------|--------------------------|--------|---------------------|--------------------|-------------|
| « M |                     |   | # Customer    | Name* David          |                          | Parent | None                | ~                  | 🗹 Is person |
|     | Dashboard           |   | Address       | Personal information |                          |        | Contact information |                    |             |
| ٢   | Articles            | ř |               | User ID              | 7777                     |        | Description         |                    |             |
| Ŷ   | Finances            | ř |               | Invoice currency     | EURO 🗸                   |        | Email address       | davidgr@gmail.com  |             |
|     | General             | ^ |               | Invoice credit limit | 2,000.00                 |        | Site url            | davidgrunghagen.de |             |
|     | General             |   |               |                      | ☑ Invoice credit allowed |        | Phone numbers       |                    |             |
|     | Production stations |   |               | Payer                | None ~                   |        |                     |                    |             |
|     |                     |   |               | Drine lavel          | Hanny Haur               |        | Name                | Number*            |             |
|     | Printers            |   |               | Price level          | nappy nour *             |        | David Grunghagen    | 09232029           | <b>Ū</b>    |
|     | App links           |   |               | References           |                          |        | + Add phone number  |                    |             |
|     | Table map           |   |               |                      |                          |        | Identification      |                    |             |
|     | Users               |   |               | Search key           |                          |        |                     |                    |             |
|     | Usergroups          |   |               | Locale               | DE v                     |        | Your reference      | 2                  |             |
|     | POS devices         |   |               | Cond ID              | 02077070                 |        | ID                  | 2                  |             |
|     | Courses             |   |               | Card ID              | 02937038                 |        |                     |                    |             |
|     | Customers           |   |               |                      | Active                   |        |                     |                    |             |
|     | Currencies          |   |               | Person information   |                          |        |                     |                    |             |
|     | Turnover groups     |   |               |                      |                          |        |                     |                    |             |
|     | Translations        |   |               | First name           | David                    |        |                     |                    |             |
|     | Package profiles    |   |               | Last name            | Grunghagen               |        |                     |                    |             |
|     | Payment             | ř |               | Surname prefix       |                          |        |                     |                    |             |
| Ä   | Self-service        | ~ |               |                      |                          |        |                     |                    |             |
|     |                     |   |               |                      |                          |        |                     |                    | Save        |

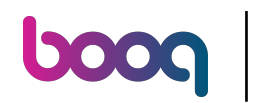

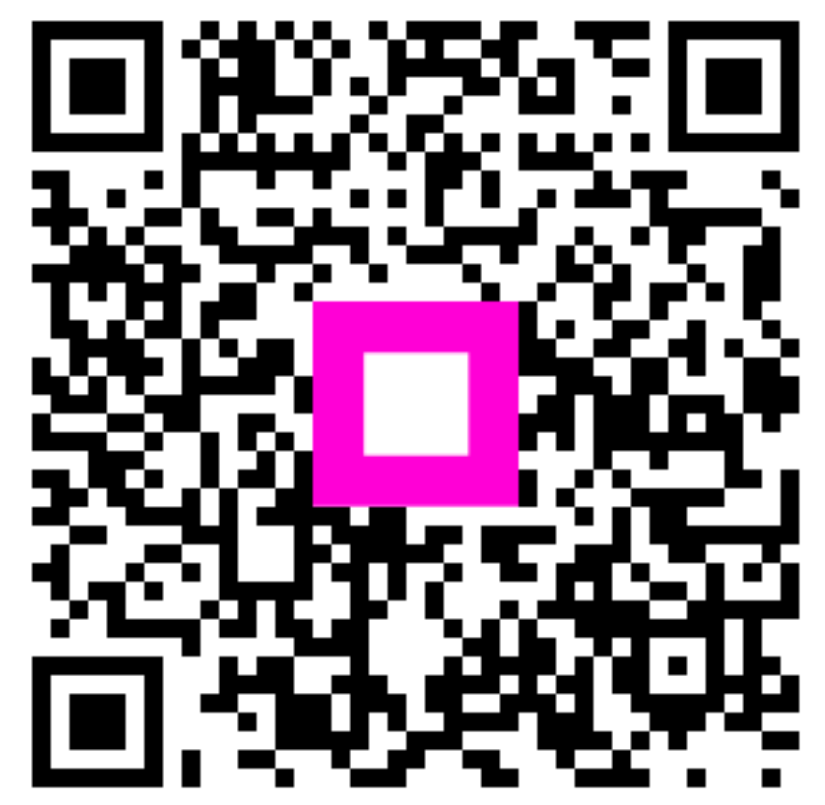

Scan to go to the interactive player